## **Order Entry**

This document describes the procedures for customers to Enter Orders.

Procedure Overview:

- **1.** Enter the Order Information
- 2. Review the Order
- 3. Submit the Order
- 4. Copy the Pro Number
- 5. Track the Order

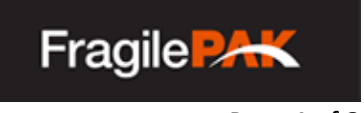

# **Accessing Order Entry**

You will need to log into Customer Order Entry at:

http://order.progisticsdistribution.com

| Fragile PACK Customer Order Entry | , |
|-----------------------------------|---|
| Username                          |   |
| Password <sup>ay Snip</sup>       |   |
| LOGIN ORDER ENTRY                 |   |

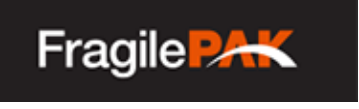

Select the Transportation Requirements and the Service Level, and enter an amount if you want to purchase additional insurance for the Order.

| Customer Order Entry                                    |                                                   |                        | PLACE AN ORDER     | QUICK QUOTE          | Q, ORDI |  |  |  |
|---------------------------------------------------------|---------------------------------------------------|------------------------|--------------------|----------------------|---------|--|--|--|
|                                                         | Order Entry Steps                                 |                        |                    |                      |         |  |  |  |
| 0                                                       | 0                                                 |                        |                    | 0                    |         |  |  |  |
| Order Setup                                             | Address Data                                      | Additional Information | R                  | eview Order          |         |  |  |  |
| Step 1 - Order Setup                                    |                                                   |                        |                    |                      |         |  |  |  |
| Please let us know who is placing this order.<br>esmith |                                                   |                        | Service Level      | :                    |         |  |  |  |
| Please select transportation requireme                  | ents                                              |                        | (Select a service) |                      |         |  |  |  |
| Choose Transportation Requirements                      |                                                   |                        | •                  |                      |         |  |  |  |
| Please select service level                             |                                                   |                        |                    |                      |         |  |  |  |
| Select Service Level                                    |                                                   |                        | •                  |                      |         |  |  |  |
| If you would like to purchase additiona                 | Il insurance, please declare valuation. Leave bla | ank if declining.      |                    |                      |         |  |  |  |
| \$00.00                                                 |                                                   |                        |                    |                      |         |  |  |  |
|                                                         |                                                   |                        | PROCEE             | ED TO ADDRESS STEP » |         |  |  |  |
|                                                         |                                                   |                        |                    |                      |         |  |  |  |

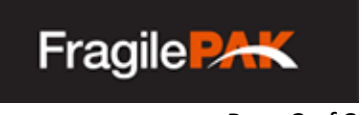

Enter the details for the Origin and Destination Points, then complete the Ship Window information.

| Order Entry Steps                                                                                           |                                                                                                    |  |  |  |  |  |
|----------------------------------------------------------------------------------------------------|----------------------------------------------------------------------------------------------------|--|--|--|--|--|
| Order Setup Address Data                                                                                    | Additional Information Review Order                                                                                                   |  |  |  |  |  |
| Step 2 - Address Points                                                                                     |                                                                                                    |  |  |  |  |  |
| Origin                                                                                                    | Destination                                                                                                    |  |  |  |  |  |
| Origin Name - You may lookup previously used address point by typing partial match and then pressing enter. | Destination Name - You may lookup previously used address point by typing partial match and then pressing enter.<br>Destination Name. |  |  |  |  |  |
| Origin Address - Type for autocomplete, select validated address.<br>Origin Address                         | Destination Address - Type for autocomplete, select validated address.<br>Destination Address                                         |  |  |  |  |  |
| Origin - Address 2<br>Address 2                                                                             | Destination - Address 2.<br>Address 2                                                                                                 |  |  |  |  |  |
| Origin - City<br>City                                                                                       | Destination - City<br>City                                                                                                    |  |  |  |  |  |
| Zipcode                                                                                                    | Zipcode                                                                                                    |  |  |  |  |  |
| Origin Contact                                                                                              | Destination Contact                                                                                                    |  |  |  |  |  |
| Origin - Contact Phone Number<br>8005551234 x123                                                            | Destination - Contact Phone Number<br>8005551234 x123                                                                                 |  |  |  |  |  |
| Origin - Contact Mobile Phone Number                                                                        | Destination - Contact Mobile Phone Number<br>8005551234                                                                               |  |  |  |  |  |
| Origin - Contact Email<br>email@company.com                                                                 | Destination - Contact Email<br>email@company.com                                                                                      |  |  |  |  |  |
| Origin - Contact Name Contact Name                                                                          | Destination - Contact Name Contact Name                                                                                               |  |  |  |  |  |
| Ship Window                                                                                                 |                                                                                                    |  |  |  |  |  |
| Ready for Pickup                                                                                            |                                                                                                    |  |  |  |  |  |
| mm/dd/yyyy                                                                                                  |                                                                                                    |  |  |  |  |  |
| Warehouse / Dock Hours OPEN: Warehouse / Dock Hours CLOSE:                                                  | Choose a date.                                                                                                    |  |  |  |  |  |
| -j                                                                                                    | Between and                                                                                                    |  |  |  |  |  |

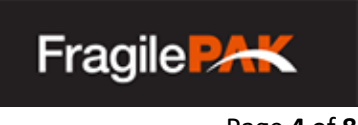

Add the Freight Item(s), any Special Instructions, and any References.

|                                                                                                    | Ore                                                   | der Entry Sto                                       | eps                          |        |          |        |
|----------------------------------------------------------------------------------------------------|-------------------------------------------------------|-----------------------------------------------------|------------------------------|--------|----------|--------|
|                                                                                                    | 2                                                     |                                                     |                              |        |          |        |
| Order Setup                                                                                                    | Address Data                                          | Ado                                                 | litional Information         |        | Review O | rder   |
| Step 3 - Additional I                                                                                                    | nformation                                            |                                                     |                              |        |          |        |
| Freight Items                                                                                                    |                                                       |                                                     |                              |        |          |        |
| You may lookup previously shipped                                                                                                    | l items by typing a partial description or Sku in the | e Freight Description fiel                          | d and then press enter to se | earch. |          |        |
| Freight Description                                                                                                    | Freight SKU (Optional)                                | Qty                                                 | Weight                       | Length | Width    | Height |
| Description                                                                                                    | SKU                                                   | 1                                                   | 1                            | 1      | 1        | 1      |
| Freight Description                                                                                                    | Freight SKU (Optional)                                | Qty                                                 | Weight                       | Length | Width    | Height |
| Description                                                                                                    | SKU                                                   | 1                                                   | 1                            | 1      | 1        | 1      |
| Freight Description                                                                                                    | Freight SKU (Optional)                                | Qty                                                 | Weight                       | Length | Width    | Height |
| Description                                                                                                    | SKU                                                   | 1                                                   | 1                            | 1      | 1        | 1      |
| Special Instructions for Pick                                                                                                    | kup                                                   | + ADD ITEM                                          |                              |        |          |        |
| Special Instructions for Pick<br>Pickup Instructions                                                                                                    | kup                                                   | + ADD ITEM                                          |                              |        |          |        |
| Special Instructions for Pick<br>Pickup Instructions<br>Note                                                                                                    | kup                                                   | + ADD ITEM                                          | Ν                            |        |          |        |
| Special Instructions for Pick Pickup Instructions Note Special Instructions for Dali                                                                                     | kup                                                   | + ADD ITEM                                          | N                            |        |          |        |
| Special Instructions for Pick Pickup Instructions Note Special Instructions for Deli                                                                                     | kup<br>very                                           | + ADD ITEM                                          | N                            |        |          |        |
| Special Instructions for Pick Pickup Instructions Note Special Instructions for Deli Delivery Instructions                                                               | kup<br>Tivery                                         | + ADD ITEM                                          | N                            |        |          |        |
| Special Instructions for Pick Pickup Instructions Note Special Instructions for Deli Delivery Instructions Note                                                          | kup<br>ivery                                          | + ADD ITEM                                          | N                            |        |          |        |
| Special Instructions for Pick Pickup Instructions Note Special Instructions for Deli Delivery Instructions Note                                                          | kup<br>ivery                                          | ADD PICKUP INSTRUCTIO  ADD DELIVERY INSTRUCTIO      | N                            |        |          |        |
| Special Instructions for Pick Pickup Instructions Note Special Instructions for Deli Delivery Instructions Note References                                               | kup<br>ivery                                          | ADD PICKUP INSTRUCTION     ADD DELIVERY INSTRUCTION | N                            |        |          |        |
| Special Instructions for Pick Pickup Instructions Note Special Instructions for Deli Delivery Instructions Note References Reference Type                                | kup<br>ivery<br>Reference                             | ADD PICKUP INSTRUCTIO  ADD DELIVERY INSTRUCTIO      | N                            |        |          |        |
| Special Instructions for Pick Pickup Instructions Note Special Instructions for Deli Delivery Instructions Note References Reference Type SalesOrder                     | kup<br>ivery<br>Reference<br>SalesOrder               | ADD DELIVERY INSTRUCTIO                             |                              |        |          |        |
| Special Instructions for Pick Pickup Instructions Note Special Instructions for Deli Delivery Instructions Note References References Reference Type SalesOrder PONumber | kup<br>ivery<br>Reference<br>SalesOrder<br>PONumber   | ADD PICKUP INSTRUCTIO  ADD DELIVERY INSTRUCTIO      |                              |        |          |        |

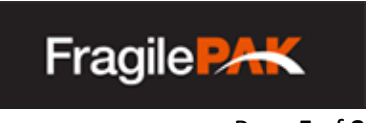

Review the Order information.

| Customer Order Entry                                                                                                    |                                                                                                    |                                                                                                    |                              | PLACE AN ORDER |              | K QUOTE |
|----------------------------------------------------------------------------------------------------|----------------------------------------------------------------------------------------------------|----------------------------------------------------------------------------------------------------|------------------------------|----------------|--------------|---------|
| Order Entry Steps                                                                                                    |                                                                                                    |                                                                                                    |                              |                |              |         |
| 0                                                                                                    | 2                                                                                                    | 3                                                                                                    |                              |                | 4            |         |
| Order Setup                                                                                                    | Address Data                                                                                                    | Additional Information                                                                               | n                            |                | Review Order | r       |
| Step 4 - Order Review                                                                                                    |                                                                                                    |                                                                                                    |                              |                |              |         |
|                                                                                                    | Visalia<br>13565 Larwin Cir, Santa Fe Springs,<br>2270 Corporate Cir, Henderson, NV<br>More getors<br>ta Maria<br>Los Patres<br>National Forest<br>Santa Burbara<br>Los Angeleso<br>Los Angeleso<br>Long Beach | CA 9                                                                                                 | Monument<br>Corporate Circle |                |              |         |
| Basic Info                                                                                                    |                                                                                                    |                                                                                                    |                              |                |              |         |
| Ordered By: esmith                                                                                                    |                                                                                                    | Distance: 262 mi                                                                                     |                              |                |              |         |
| Service Level: White Glove Reference1:                                                                                                    |                                                                                                    | Transportation: Linehaul<br>Reference2:                                                              |                              |                |              |         |
| Origin                                                                                                    |                                                                                                    | Destination                                                                                          |                              |                |              |         |
| <b>CA004 Great American Logistics &amp; Dist.</b><br>13565 Larwin Circle,<br>Santa Fe Springs, CA 90670<br><u>P</u> : 800-555-1212<br><u>M</u> : 8005551212 |                                                                                                    | <b>Test Consignee</b><br>2270 Corporate Cir,<br>Henderson, NV 89074<br><u>P</u> ; 702-555-1212<br>M; |                              |                |              |         |
| Test Shipper                                                                                                    |                                                                                                    | Test Consignee                                                                                       |                              |                |              |         |
| Ready Window: 07/10 08:00 - 22:00                                                                                                    |                                                                                                    | nighteon                                                                                             |                              |                |              |         |
| Freight Items                                                                                                    |                                                                                                    |                                                                                                    |                              |                |              |         |
| Freight Description                                                                                                    | SKU                                                                                                    | Qtj                                                                                                  | y Weight                     | Length         | Width        | Height  |
|                                                                                                    |                                                                                                    |                                                                                                    |                              |                |              |         |

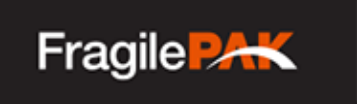

#### **Enter the Order Information – Step 4 Continued**

Review the Order information.

| Notes                 |                |
|-----------------------|----------------|
| Note Code             | Note           |
|                       |                |
| Quote                 |                |
| QuotelD: 999Q64429    |                |
| Customer Valuation:   |                |
| Service               | Price          |
| Transportation Charge | \$0            |
| Last Mile Charge      | \$129 [Zone A] |
| Beyond Charge         | \$0            |
| Fuel Surcharge        | \$0            |
| Insurance             | \$0            |
| Total Charges         | \$129          |
|                       |                |
| « PREVIOUS            | ORDER SUBMIT 🛼 |

When ready, click the Order Submit Button. Write down the tracking number (Pro Number), or print the Order confirmation – you will need the number for printing labels (See CUST-SOP- 2.0 Order Onboarding).

| Order Success!<br>Your tracking number is: 999U64428 |                          |                  |                |
|------------------------------------------------------|--------------------------|------------------|----------------|
| Maintain origin location for next order.             | PRINT ORDER CONFIRMATION | PRINT POF LABELS | PRINT BOL      |
| « PREVIOUS                                           |                          |                  | ORDER SUBMIT 🛼 |

You can place another Order, and if it is shipping from the same Origin, check the box to maintain the location information for the next Order.

Note: You can click on the tracking number to bring up the Order Tracking page for it.

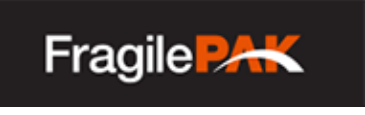

#### THE END

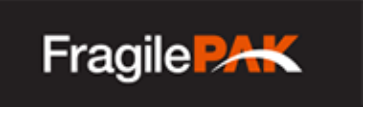